# **STEP3:コースの選択**

| お知らせ                  |                                                      |                                                                                                    |
|-----------------------|------------------------------------------------------|----------------------------------------------------------------------------------------------------|
| 掲載日                   | タイトル                                                 | 内容                                                                                                    |
| 2023年05月27日           | 新型コロナウイル<br>ス感染症対象につ<br>いて 【建築診断<br>受診に関しての注<br>意事項】 | 健康診断受診者集は、受診の際に以下ご対応を頂きますよう、お願い申し上<br>げます。 1. 受診時には必ずマスクの持参と着用をお願い致します。 2. 受診時は、専前に発熱がない力等、体調をご確認の上受診下さい。<br>体調不良の際には、医機機関と目程変更を問題の上、弊社へ変更内容を<br>ご報告下さい。 3. 受診の際には医療機関による案内をご確認の上、感染予防へのご協力と<br>対応をお願い致します。<br>厚生労働省<br>「健康診査実施健診機関における新型コロナウイルス感染症対策について<br>(情報提供)」 |
| 健康診断のお申込<br>次のコースが、お申 | 履歴                                                   | CLICK                                                                                                    |
| 区分 対象年度               |                                                      | J=x                                                                                                    |
| 施設 2024               | 一般定期健康診断                                             | 一 次へ                                                                                                    |

年齢に応じて受診できるコースが表示されます。

受診を希望されるコースを決めて、「次へ」を クリックしてください。

### STEP4:健診機関の検索と選択

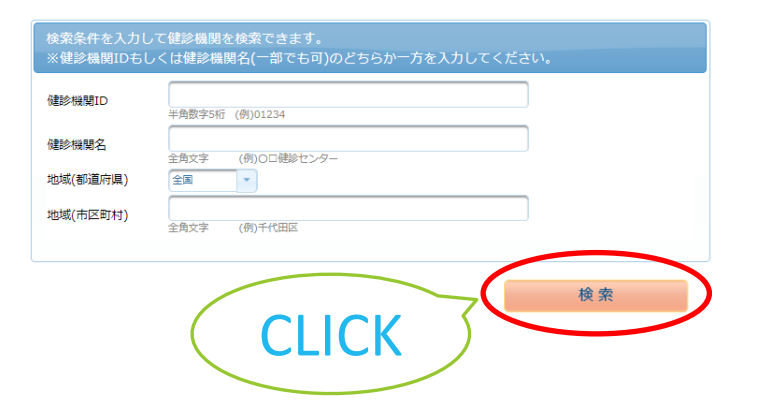

掲載されている健診機関情報を確認し ご希望の健診機関をご選択ください。

健診機関のHPが公開されている場合は、 こちらからアクセスいただけます

当該健診機関で実施しているオプション検査 の一覧です。

健診機関により、注意事項はこちらに表示されます。 <u>予約方式が指定されている場合</u>がありますので、必ずご確認ください。 健診機関の検索を行います。

選択したコースを受診することができる 健診機関一覧が表示されます。

検索方法は、

・健診機関名【部分一致検索】
 ・地域(都道府県など)
 で絞り込みができます。

【女性のみ】

婦人科検査を実施できない機関は、検索条件 から対象項目のチェックを外して検索してください。

|                                                                                                    |                                                                                                    |          | - |
|----------------------------------------------------------------------------------------------------|----------------------------------------------------------------------------------------------------|----------|---|
| <ul> <li>一般財回法人:</li> <li>住所:富山県</li> <li>TEL:076-43</li> <li>施設のウェブを</li> </ul>                                                       | <b>北陸予防医学協会 健康管理センター</b> (健診場期ID:04284)<br>畠山市西三侯 2 7 7 - 3<br>8-1244<br>パトをご覧になる方はこちら <mark>ふ</mark>                             |          |   |
| 受付停止期<br>間                                                                                                    |                                                                                                    |          |   |
| オプション                                                                                                    |                                                                                                    |          |   |
| 負担金                                                                                                    | 個人負担金:0円                                                                                                    |          |   |
| 備考                                                                                                    | 予約方式:直接予約・希望日併用                                                                                                    |          |   |
|                                                                                                    |                                                                                                    | 選        | 択 |
| - 般財団法人:<br>住所:富山県<br>TEL:0766-2<br>施設のウェブも                                                                                            | <b>12月7時医学協会 高岡線合健診センター</b> (徳珍磯朝口:04285)<br>高同市金章志町1 = 3<br>24-3221<br>M トをご関ビなる方はこちら                                            |          |   |
| - 般財団法人<br>住所: 富山県<br>TEL: 0766-2<br>施設のウェブサ<br>受付停止期<br>間                                                                             | 【操予防医学協会 高岡線合健設センター (建設編現D:04285)<br>高岡商会車町1 - 3<br>14-3221<br>ドイトをご知になる方はごちら                                                     |          |   |
| - <b>般財団法人</b> :<br>住所:富山県<br>TEL:0766-2<br>施設のウェブサ<br>受付停止期<br>間<br>オプション                                                             | 【操予防医学協会 高岡線合健診センター (建設編現ID:04285)<br>高可売金建す1 - 3<br>4×3221<br>ピイトをご知になる方はこちら <mark>↓</mark>                                      |          |   |
| <ul> <li>一般財団法人:</li> <li>住所:富山県</li> <li>TEL:0766-3</li> <li>施設のウェブセ</li> <li>受付停止期</li> <li>間</li> <li>オプション</li> <li>負担金</li> </ul> | (接予防医学協会 高同場合健豪センター (建設編規ID:04285)<br>高可用金具≠町1 - 3<br>1+3221<br>Fr トをご覧になる方はこちら<br>個人負担金:0円                                       |          |   |
| <ul> <li>一般財団法人<br/>住所:富山県-<br/>TEL:076-<br/>施設のウェブを<br/>受付停止期<br/>間<br/>オプション<br/>負担金<br/>備考</li> </ul>                               | <b>接手物度学協会 高岡線合健設センター</b> (建設編期D:04285)<br>高可用金属本町1-3<br>14-3221<br>ドイトモご第になる方はこちら<br>個人負担金:0円<br>予約方式:直接予約・希望日供用                 |          |   |
| - 般財団法人<br>住所: 富山県<br>TEL: 0766-7<br>施設のウェブ・<br>受付停止期<br>間<br>オプション<br>負担金<br>備考                                                       | (独学防医学協会 高同線合健能センター (建設編続ID:04285)<br>高可作金室未可1 - 3<br>14-3221<br>14 √ Fをご覧になる方はこちら ▲           個人負担金:0円           予約方式:直接予約・希望日供用 | <u> </u> | 択 |
| - 般財回法人<br>住所: 富山県<br>TEL: 0766-2<br>赤泉のウェブ・<br>受付停止期<br>間<br>オプション<br>負担金<br>催考                                                       | 後子務医学協会 高同線合健能センター (徳裕福穂ID:04285)<br>高所企業本町1 - 3<br>4-3221<br>4-5221<br>4-525 (私なる方はごちら) ▲  個人負担金:0円<br>予約方式: 直接予約・希望日供用          |          | 択 |
| - <b>絶財団法</b> ,<br>住所: 面山県<br>下日: 0766-7<br>地図のフェブ・<br>受付停止期<br>間<br>オプション<br>負担金<br>催考                                                | 後子務医学協会 高段総合健能センター (後部編結:D:04285)<br>高所金量本町1 = 3<br>4-321<br>4-521<br>4-525<br>個人負担金:0円<br>予約方式: 国施予約・希望日供用                       | , iii    | 択 |

# STEP5:オプション項目の変更

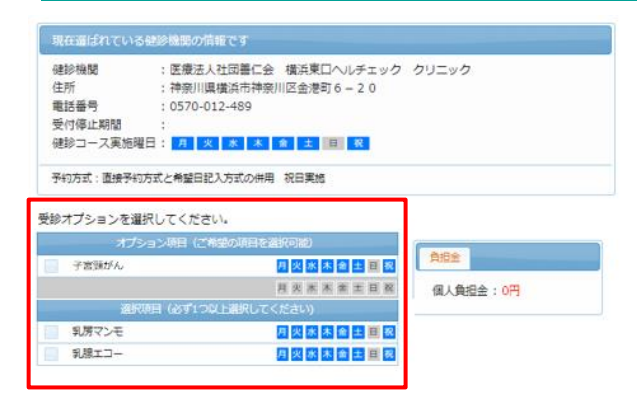

オプション項目の選択を行います。

原則、全ての項目の受診が必須です。

【対象年齢の方のみ】 胃部検査を変更できます。 (胃部レントゲン検査又は胃部内視鏡検査)

乳がん・子宮がん項目のみ、任意で取り消しが可能です。 実施を希望されない方は、チェックを外してください。

受診日の入力方式を選択して、受診日を入力してください 希望日入力方式(受診を希望される日時を入力下さい。) 国接予約方式(感診機関に直接電話予約のうえ、登録下さい。) 健診機動の検索に戻る

## STEP6:申込方式の選択と入力

次へ

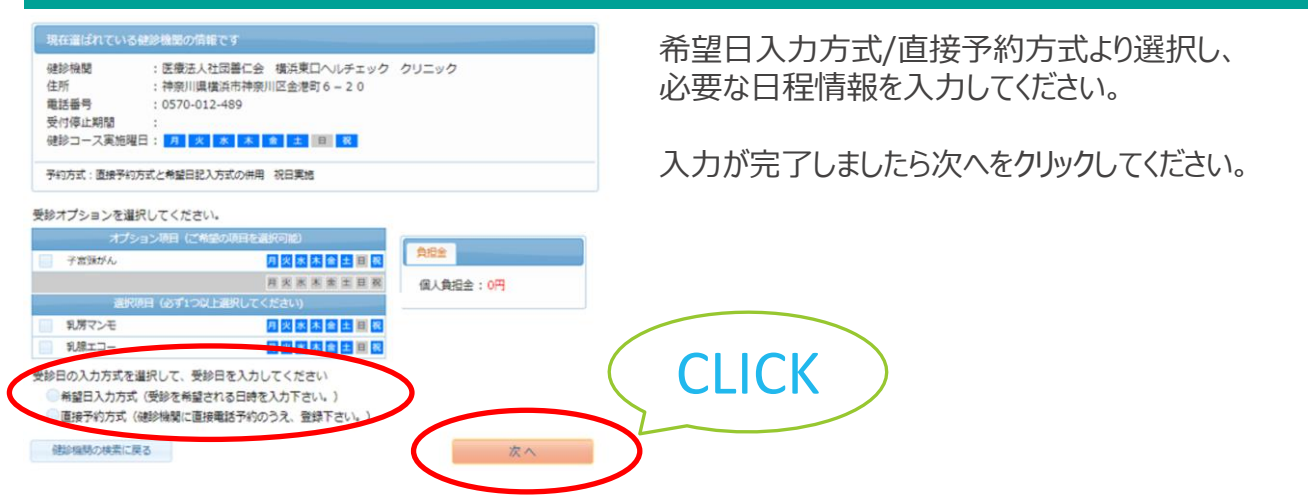

#### WEB予約(希望日入力方式)

希望される候補日を選択してください。 後日、「健診予約券」にて確定日が通知されます。

希望日入力方式(受診を希望される日時を入力下さい。)

直接予約方式(健診機関に直接電話予約のうえ、登録下さい。)

| 以下の期間内で受診日を指定ください。<br>2023年02月18日 ~ 2023年03月31日 |  |   |  |  |  |  |
|-------------------------------------------------|--|---|--|--|--|--|
| 第一希望                                            |  | х |  |  |  |  |
| 第二希望                                            |  | х |  |  |  |  |
| 第三希望                                            |  | х |  |  |  |  |
| 第四希望                                            |  | х |  |  |  |  |
| 第五希望                                            |  | х |  |  |  |  |

※希望される候補日で確定できない場合は、WEMEXまたは健診機関より <u>お電話にて</u>日程調整のご連絡を致します。

### 電話予約(直接予約方式)

#### 直接健診機関へ電話予約してください。 予約内容を以下の通り必ず入力してください。

受診日の入力方式を選択して、受診日を入力してください ●希望日入力方式(受診を希望される日時を入力下さい。) ●直接予約方式(健診機関に直接電話予約のうえ、登録下さい。)

| 以下の期間内で受診日を指定ください。<br>2023年02月18日 ~ 2023年03月31日      |  |  |  |  |
|------------------------------------------------------|--|--|--|--|
| 受診日     ×       受診時刻     09 * 時 00 * 分       予約受付担当者 |  |  |  |  |

※予約受付担当者につきましては、 不明であれば空欄で問題ありません。